## Teams instructions

- 1. Go to <u>https://www.office.com/</u> or download and open the Teams app on a phone or tablet
- Log in with your school email address: <a href="mailto:surname.firstname@mca.attrust.org.uk">surname.firstname@mca.attrust.org.uk</a>
- Your school password (get in touch with your class teacher or Mr sexton if you forget thismartin.sexton@mca.attrust.org.uk)
- 2. Click on Teams

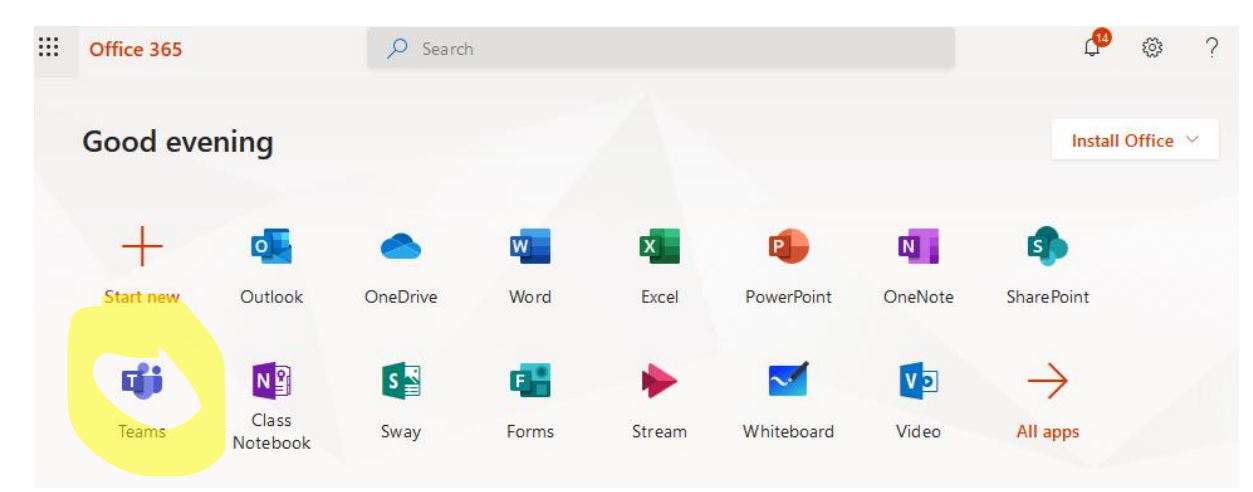

3. Choose your class Team (it will have one of the following views)

|               |                                                                                                    |                                      |                                         | L<br>Activity | Tean   | Teams                    |  |
|---------------|----------------------------------------------------------------------------------------------------|--------------------------------------|-----------------------------------------|---------------|--------|--------------------------|--|
| Ļ<br>Activita | Teams                                                                                                    |                                      | ∑ () b <sup>*</sup> Join or create team |               | Vourte | 3005                     |  |
| iiii<br>Iaana | Your teams                                                                                                    |                                      |                                         | Teams         | Tourte |                          |  |
| Assignments   | <br>289                                                                                                    | <br>۴۴۹                              |                                         | Â             |        | 2020 finish A level comp |  |
| Files         | 2020 finish A level computer<br>science                                                                                                    | 2020 GCSE Computer<br>Science        | 2020 Creative iMedia                    | ssignments    |        | General                  |  |
|               | ۰۰۰ در معاود می معاود می معاود می معاود می معاود می معاود می معاود می معاود معاود معاود معاود معاود معاود معاود<br>2021 Finish GCSE Computer<br>Science 2023 |                                      | <br>دُرْعَ<br>8x1 (2020)                | Calendar      |        | 2020 GCSE Computer S     |  |
|               |                                                                                                    | 2022 finish GCSE Computer<br>Science |                                         | Files         |        | 2020 Creative iMedia     |  |
|               | <br>čĝŝ                                                                                                    | <br>دْنَ                             | <br>دُلُ                                |               |        | 2021 Finish GCSE Com     |  |
|               | 8q1 (2020)                                                                                                    | 8q2 (2020)                           | 8x3 (2020)                              |               |        | 2022 finish GCSE Compu   |  |

4. In the chat area, find and click on the invitation to the lesson.

| 0 | This is the invite for <b>all</b> Computer Science lessons going forward.<br>Please make sure you are signed in using your school email address and |     |
|---|----------------------------------------------------------------------------------------------------|-----|
|   | password as guest access will not be allowed.                                                                                                    |     |
|   | See more                                                                                                    | _   |
|   | Computer Science lessons<br>Monday, 4 May 2020 @ 13:30                                                                                              | ••• |

5. Click Join in the top right.

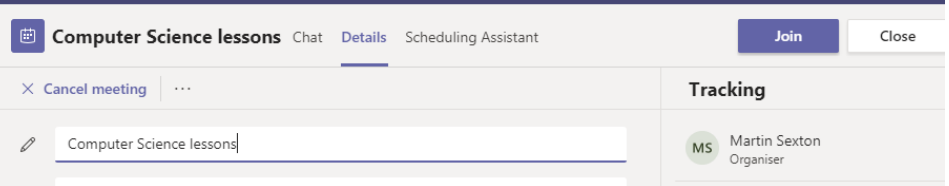

6. Make sure your camera is turned <u>OFF</u> and click join.

is

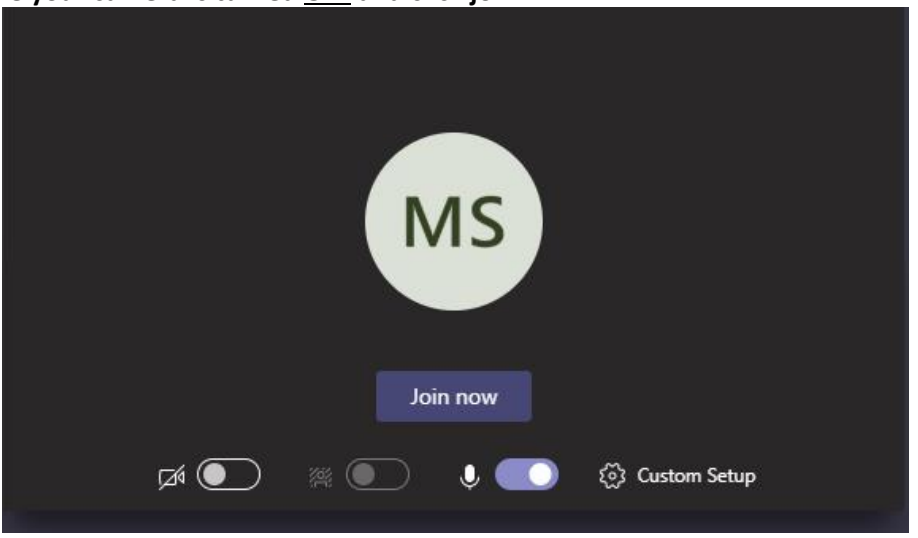

7. Use the tool bar at the bottom to mute/ unmute yourself, raise your hand and type in the chat if necessary.

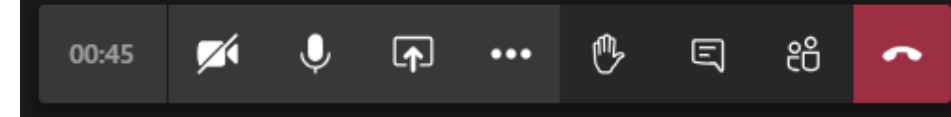

8. Once lessons have finished, recordings will save automatically to the chat are, where the invitation

| See mo         | re                                                     |                                       |     |   |  |  |
|----------------|--------------------------------------------------------|---------------------------------------|-----|---|--|--|
| <b></b>        | Computer Science lessons<br>Monday, 4 May 2020 @ 13:30 |                                       |     |   |  |  |
| ▼ Collapse all |                                                        |                                       |     |   |  |  |
| Û₫             | Meeting ended: 5 sec                                   |                                       |     | 9 |  |  |
| Ū₫             | Meeting ended: 15 sec                                  |                                       |     | ۲ |  |  |
| Ē              | Computer Science lessons                               | started                               |     |   |  |  |
|                | 59 min 51 sec                                          | Meeting<br>Recorded by: Martin Sexton | ••• |   |  |  |